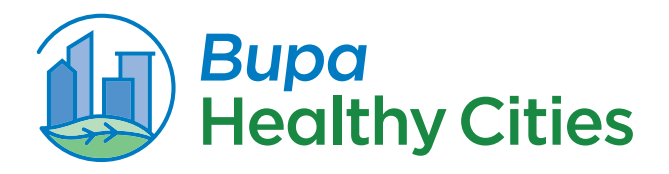

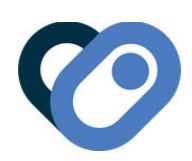

# Make sure your movement counts!

# Quick Guide to Setting Up Health Connect with Healthy Cities through Google Fit

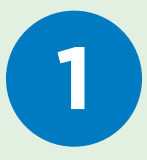

## **Install Google Fit and Health Connect**

Download them from the Play Store or ensure they are updated Open both apps before proceeding

\**Important:* If you have another fitness app that you prefer to use instead of Google Fit, you can also link it to Health Connect in the same way.

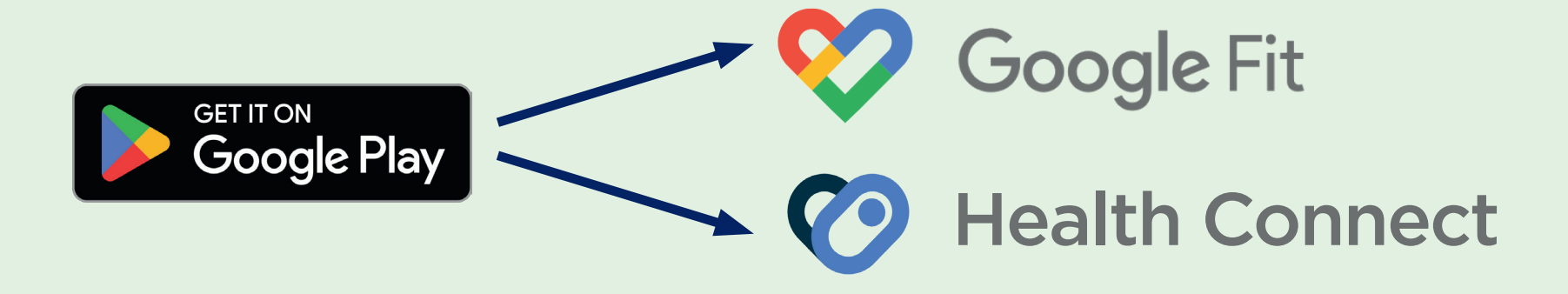

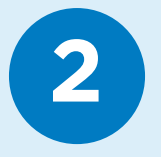

#### **Enable permissions in Google Fit and Health Connect**

- 1. Open **Google Fit** and verify that you have the permissions enabled.
- 2. Then open Health Connect App permissions.
- 3. Select Google Fit and Healthy Cities and enable all permissions.

| App permissions                                                                                                    | ,           | App permissions                                                                                                    |  |
|----------------------------------------------------------------------------------------------------|-------------|----------------------------------------------------------------------------------------------------|--|
| Control which apps can access data stored in<br>Health Connect. Tap an app to review the data it can<br>read or write. | C<br>H<br>r | Control which apps can access data stored in<br>Health Connect. Tap an app to review the data it can<br>read or write. |  |
| Allowed access                                                                                                    | ¢.          | Allowed access                                                                                                    |  |
| 💙 Fit                                                                                                    | ١           | No apps allowed                                                                                                    |  |
| Healthy Cities                                                                                                    | •           | Not allowed access                                                                                                    |  |
| \delta Samsung Health                                                                                                  |             | 🎸 Fit                                                                                                    |  |
| Not allowed access                                                                                                    |             | Healthy Cities                                                                                                    |  |
| No apps denied                                                                                                    |             | \delta Samsung Health                                                                                                  |  |
| Settings and help                                                                                                    | s           | Settings and help                                                                                                    |  |
| Remove access for all apps                                                                                             | (           | Remove access for all apps                                                                                             |  |

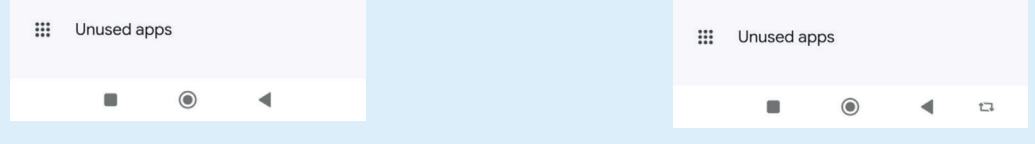

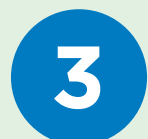

#### Grant access to steps and distance

Tap on Google Fit and enable the permissions for:

- Steps
- Distance

# \*Important: At the bottom, enable 'With write permission'. If you prefer, tap 'Allow all' and you're done.

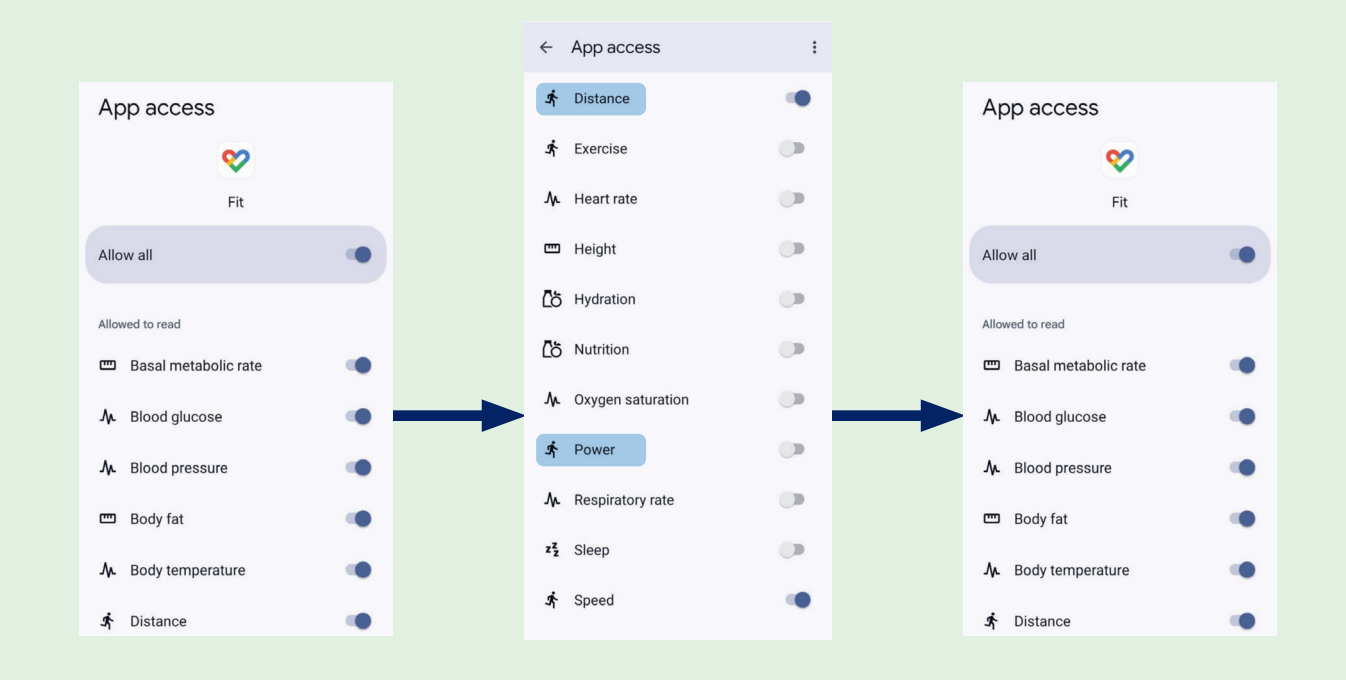

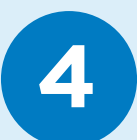

5

## Verify that everything is working

Check that Google Fit is recording steps and that Healthy Cities can read them:

- 1. Open Health Connect
- 2. Go to Data and access > Activity > Steps.
- 3. Ensure that:
- **Google Fit** can write steps.
- Healthy Cities can read steps.

| Health Connect :                                                                          | $\leftarrow$ Data and access : | •                         | ← Steps :        |
|-------------------------------------------------------------------------------------------|--------------------------------|---------------------------|------------------|
| Manage the health and fitness data on your phone,<br>and control which apps can access it | Browse data                    | Activity                  | je.              |
| 22                                                                                        | Activity                       |                           | Steps            |
| Automatically remove Health Connect<br>permissions for any unused apps                    | See all categories             | Distance                  | Can read steps   |
| Remove permissions                                                                        | Manage data                    | Exercise                  | 💙 Fit            |
| Recent access                                                                             | 🔟 Delete all data              | Speed                     | Healthy Cities   |
| 10:19 💙 Fit                                                                               |                                | Steps                     | Samsung Health   |
| 10:17 😵 Fit                                                                               |                                |                           |                  |
| See all recent access                                                                     |                                | Total calories burned     | Can write steps  |
| Permissions and data                                                                      |                                | Manage data               | V Fit            |
| App permissions                                                                           |                                | Data sources and priority | 3 Samsung Health |
| 3 apps have access                                                                        |                                | Delete activity data      | Manage data      |
| O Data and access                                                                         |                                |                           | See all entries  |
| 🖏 Manage data                                                                             | • •                            | • • •                     | Delete this data |

# Check the recorded steps

Confirm that Health Connect is recording your steps correctly:

- 1. On the same screen, tap 'View all entries'.
- 2. You will see the history of recorded steps, as shown in the example.

\*If you don't see steps, make sure you have walked with your phone on you and have granted the permissions correctly in the previous steps.

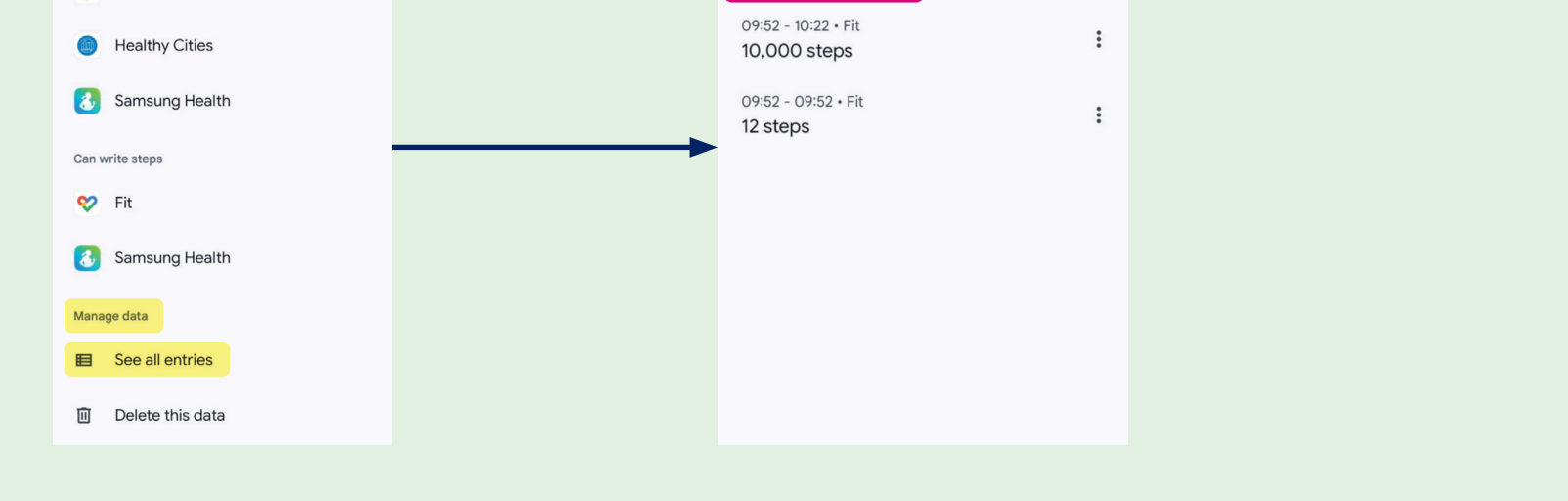

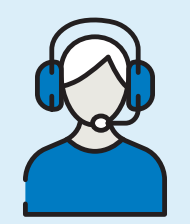

#### **Need help?**

Contact our technical support team through the technical assistance chat in the app or via email at **healthycities@bupa.com** 

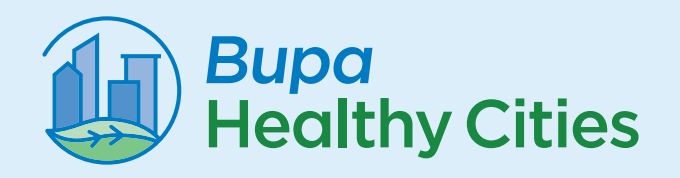